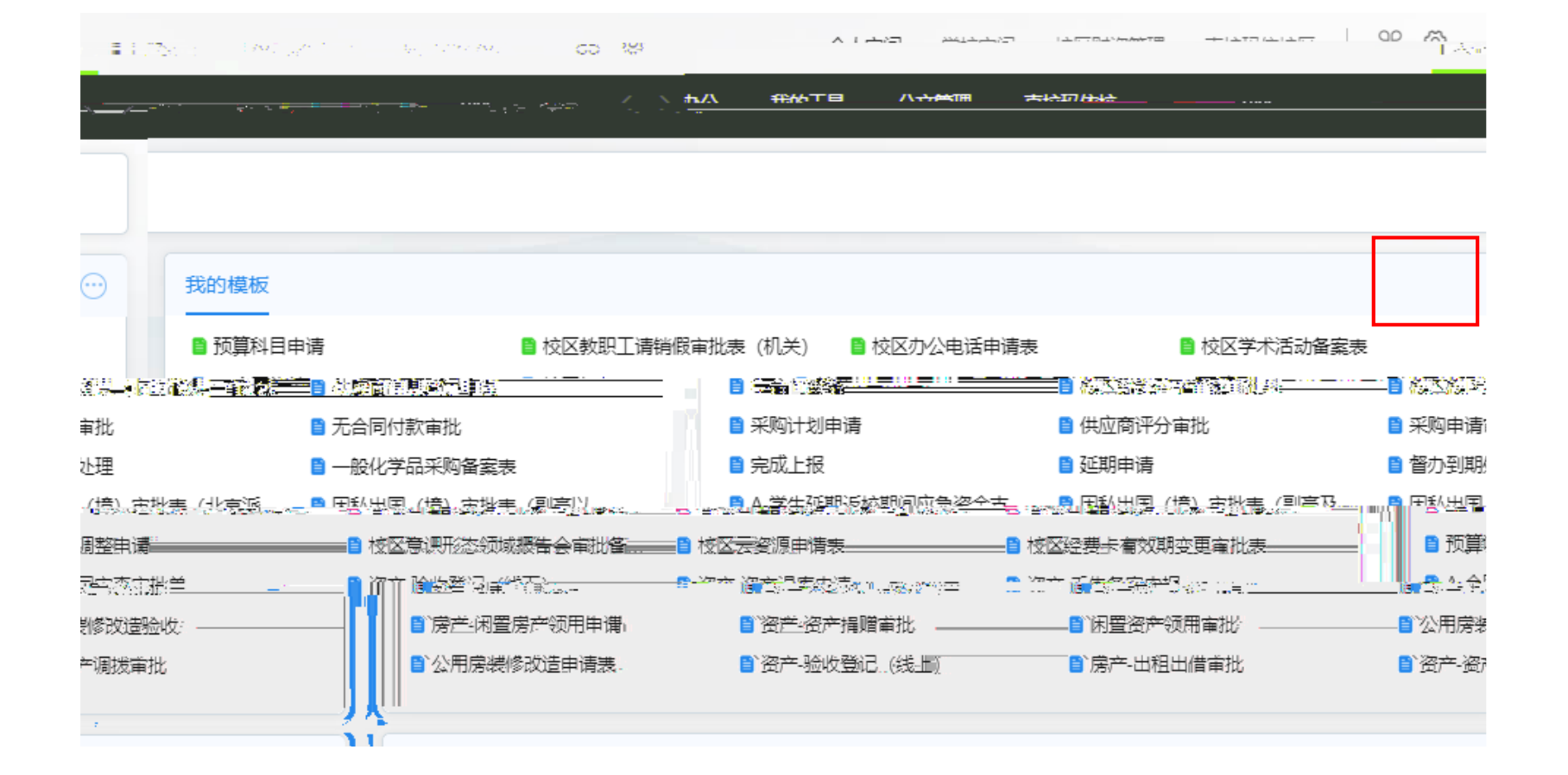

| I)<br>oleum, Beijing  |                       | 个人空间                    |
|-----------------------|-----------------------|-------------------------|
|                       | ₩区 文化建设 协同管理的 综合加公 我  |                         |
|                       | Q 配置標                 | 板                       |
|                       | ▶ 最近使用模板              |                         |
| □ 校区办公电话申请表           | ➡ 预算科目申请              | 🖃 校区軟职工清销假审批表 (机关)      |
|                       | ☐ 校区学术活动备案表           |                         |
|                       | ■ 公文模板 (元)            |                         |
|                       | ■ 信息模板 (无)            |                         |
|                       | ■ 公共模板                |                         |
| ☴ 校区经费签字备案审批表         | 🔲 校区教职工请销假审批表 (机关)    |                         |
| 🚍 一般化学品采购备案表          | 🚍 校区校区调课 (临时代课) 审批表   | □ 校区学术活动督室表             |
| 🚍 因私出国 (境) 审批表 (北京派遣) | □ A-学生延期返校期间应急资金支付审批单 | 📰 因私出国 (境) 审批表 (副高及其以上) |
| ☴ 校区云资源申请表            | 🚍 因私出国 (境) 审批表 (副高以下) | 📰 校区意识形态领域报告会审批备案表      |
|                       | ☴ 校区经费卡有效期变更审批表       | 校区预借票据申请审批表 (非科研)       |
| 📰 房产-闲置房产领用申请         | Ⅲ 采购申请审批              | III 无合同付款审批             |

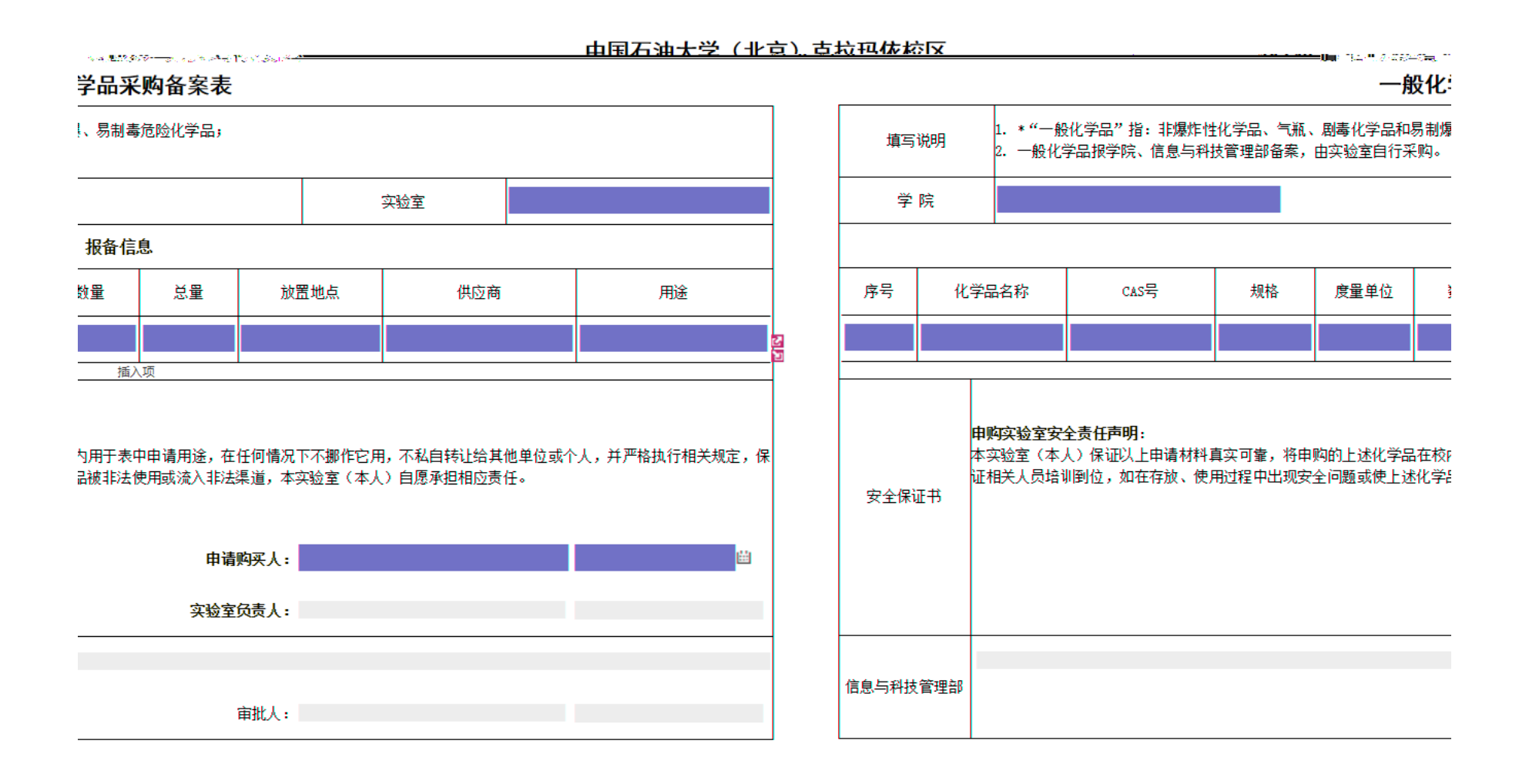

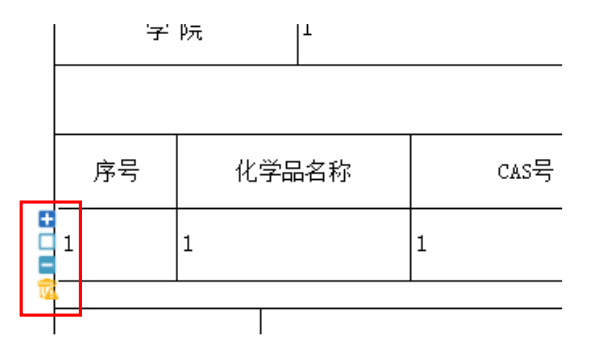

| 选择节点执行人    |        |      | ×                                        |
|------------|--------|------|------------------------------------------|
| 一分支和人员选项   |        |      |                                          |
| 克拉玛依校区[审批] | (单人执行) | 执行人: | ▼ 查看原因                                   |
|            |        |      |                                          |
|            |        |      |                                          |
|            |        |      | -                                        |
|            |        |      |                                          |
|            |        |      | an<br>An                                 |
|            |        |      |                                          |
|            |        |      | 6 10 11 11 11 11 11 11 11 11 11 11 11 11 |
|            | 会还会么主  |      | POAC 4K/H                                |